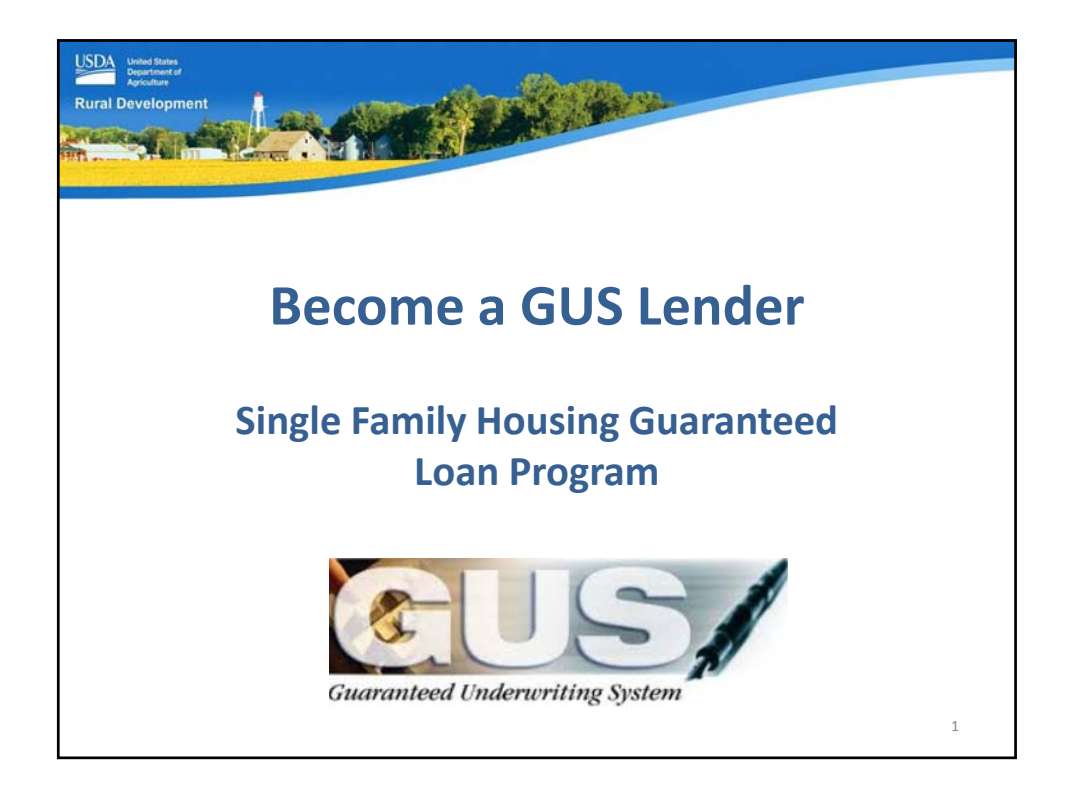

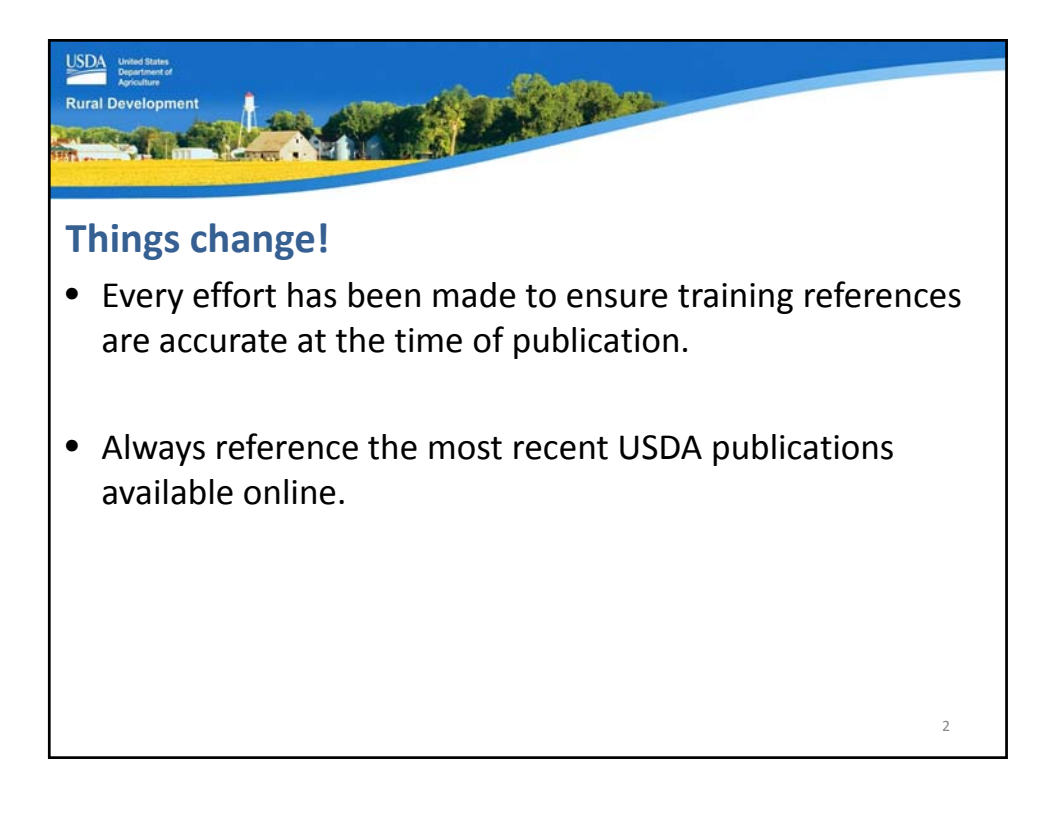

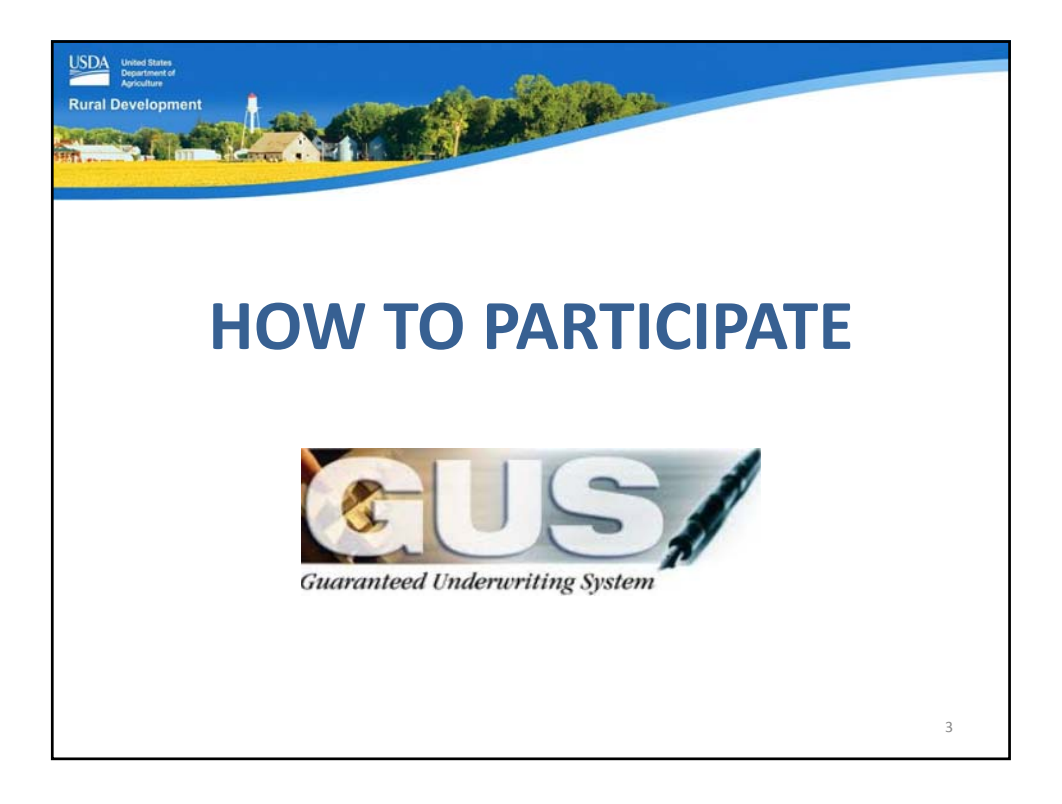

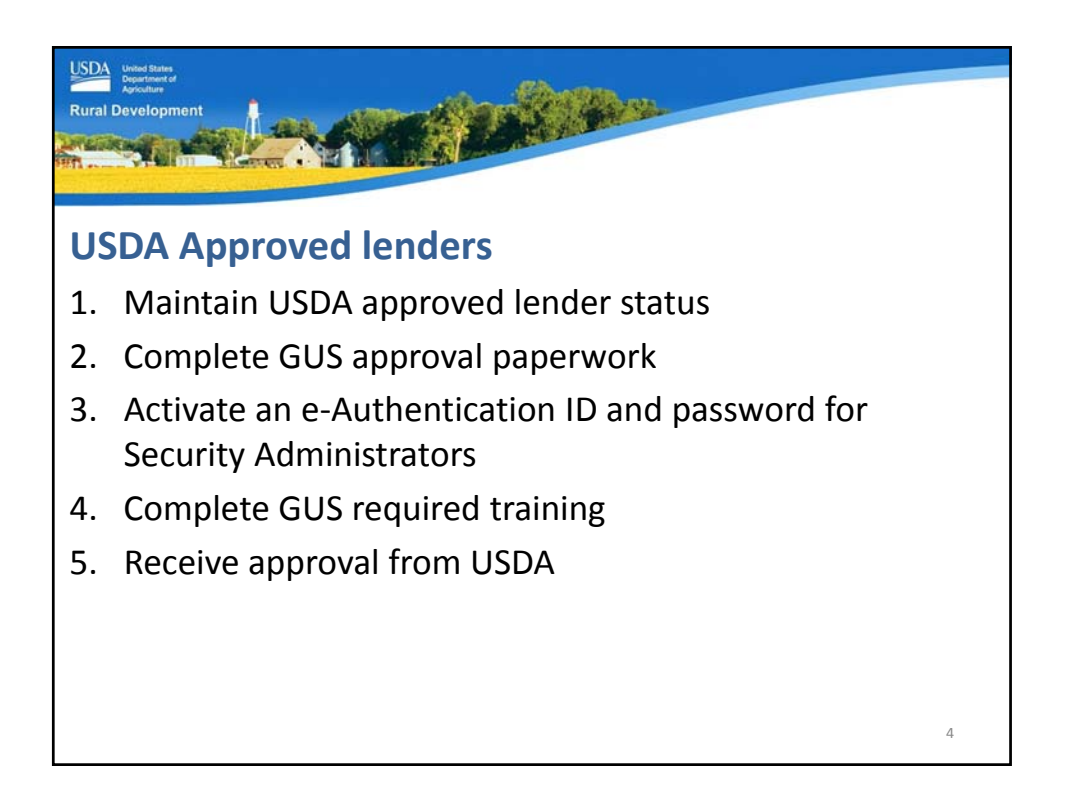

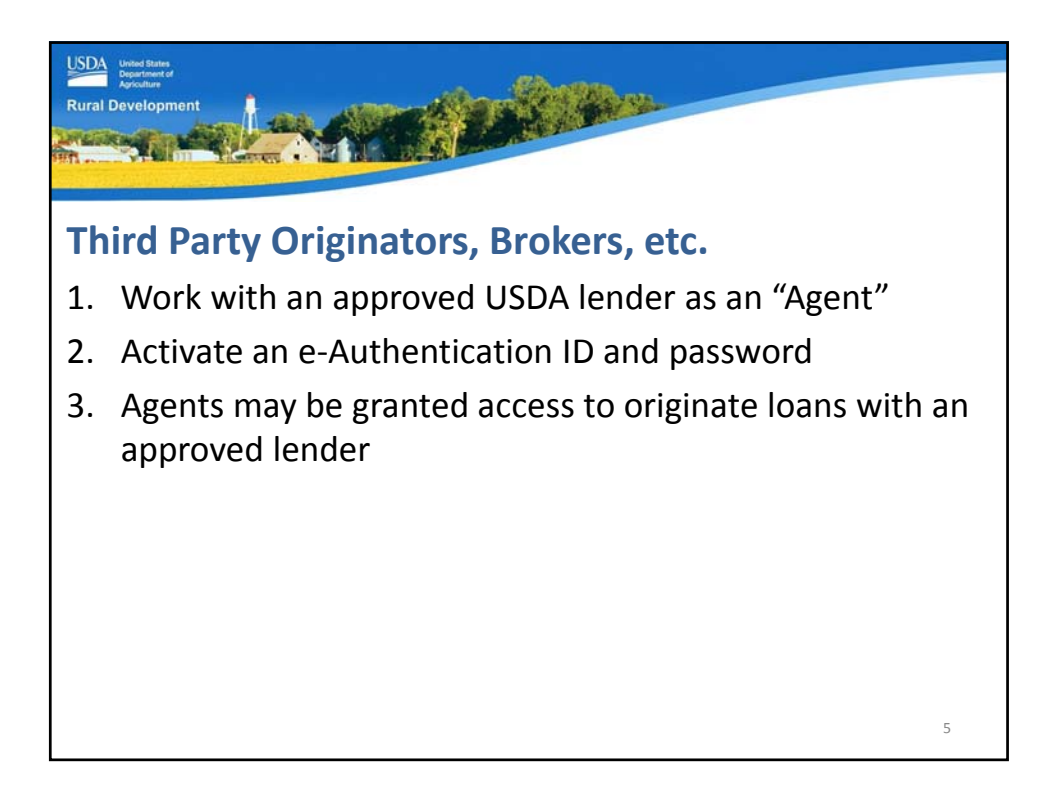

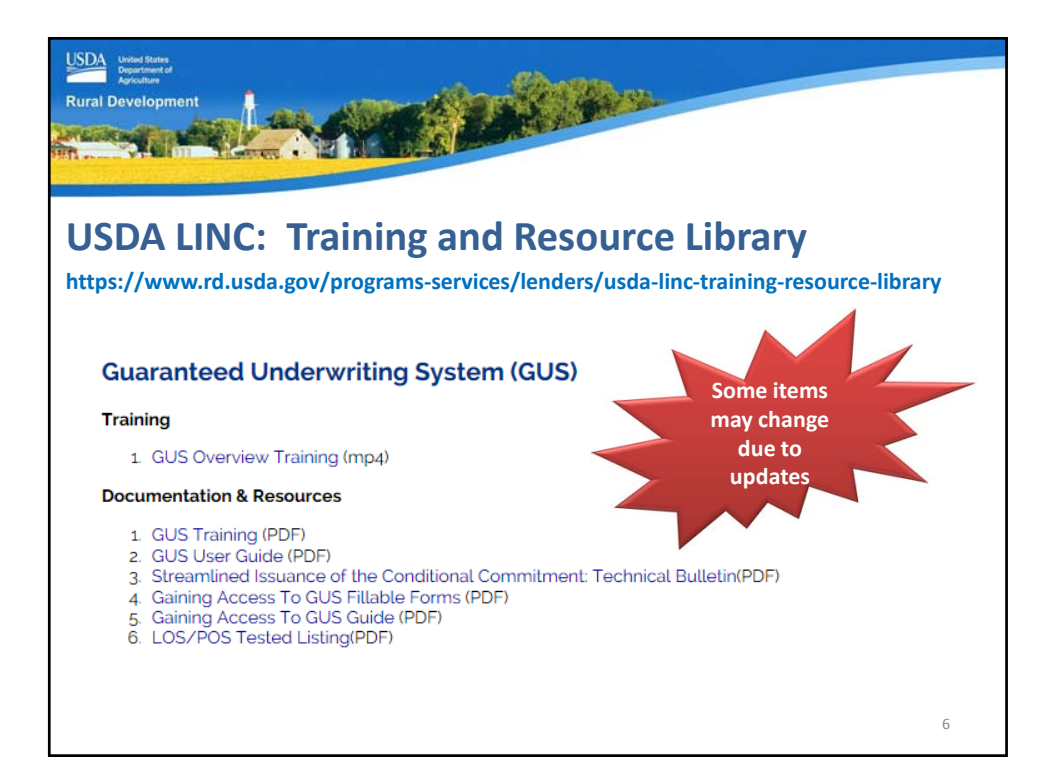

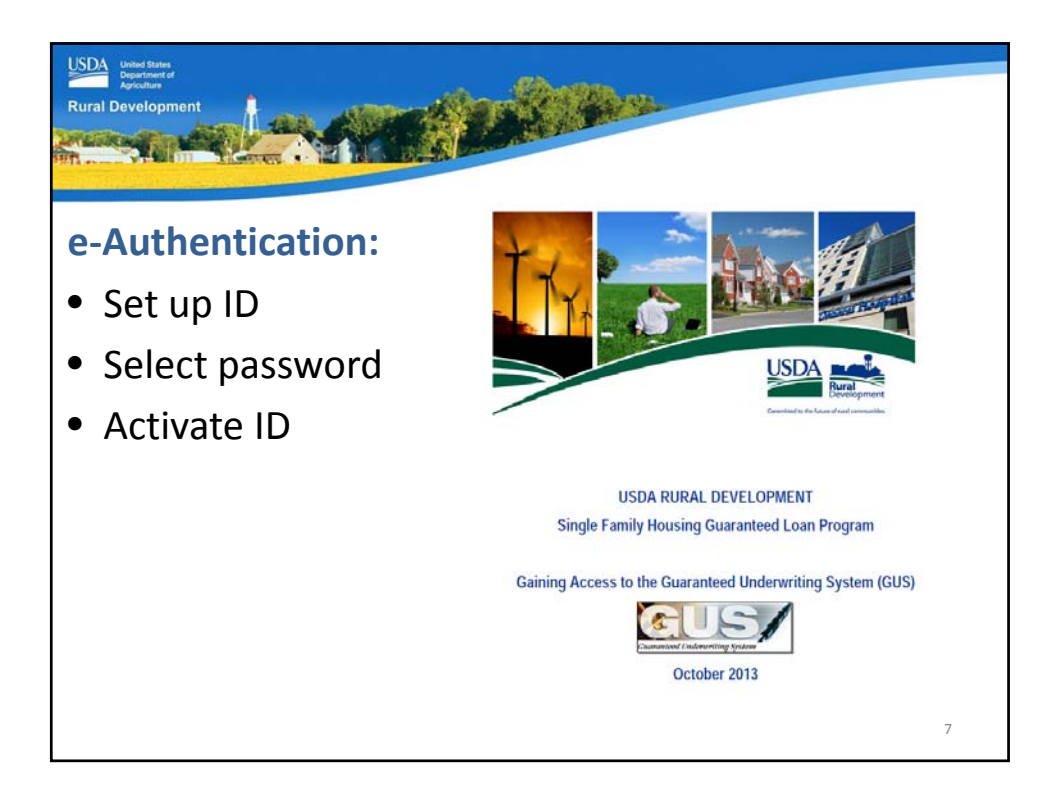

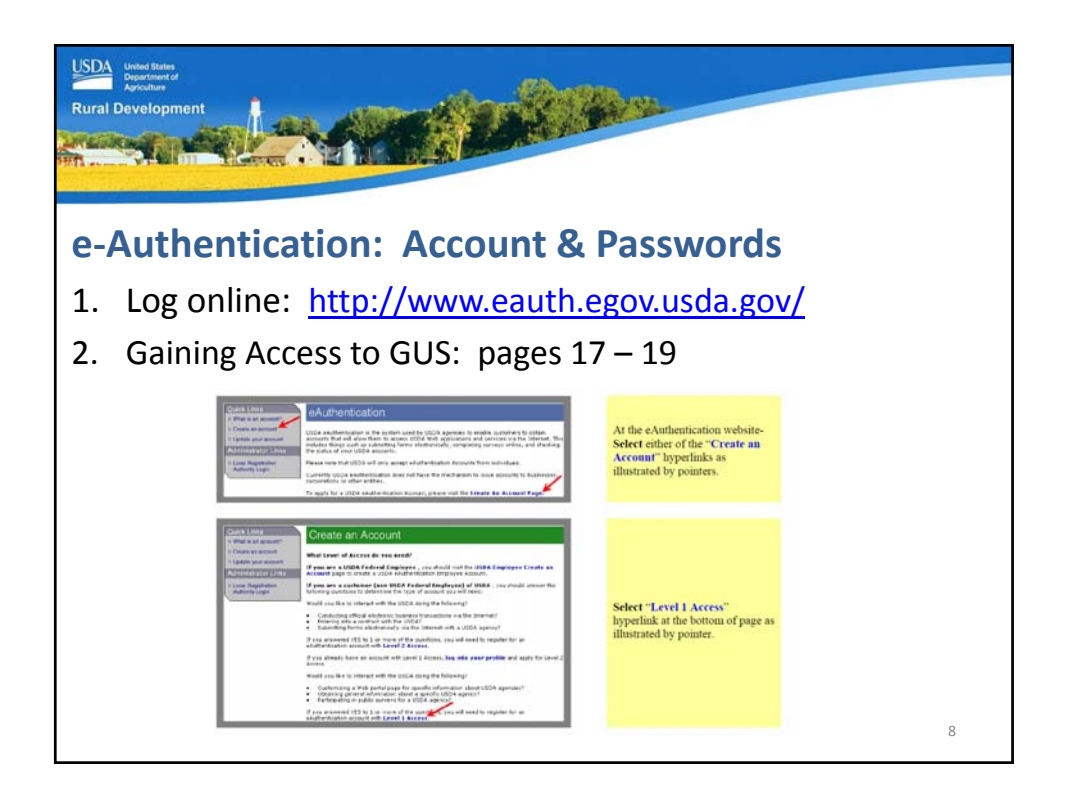

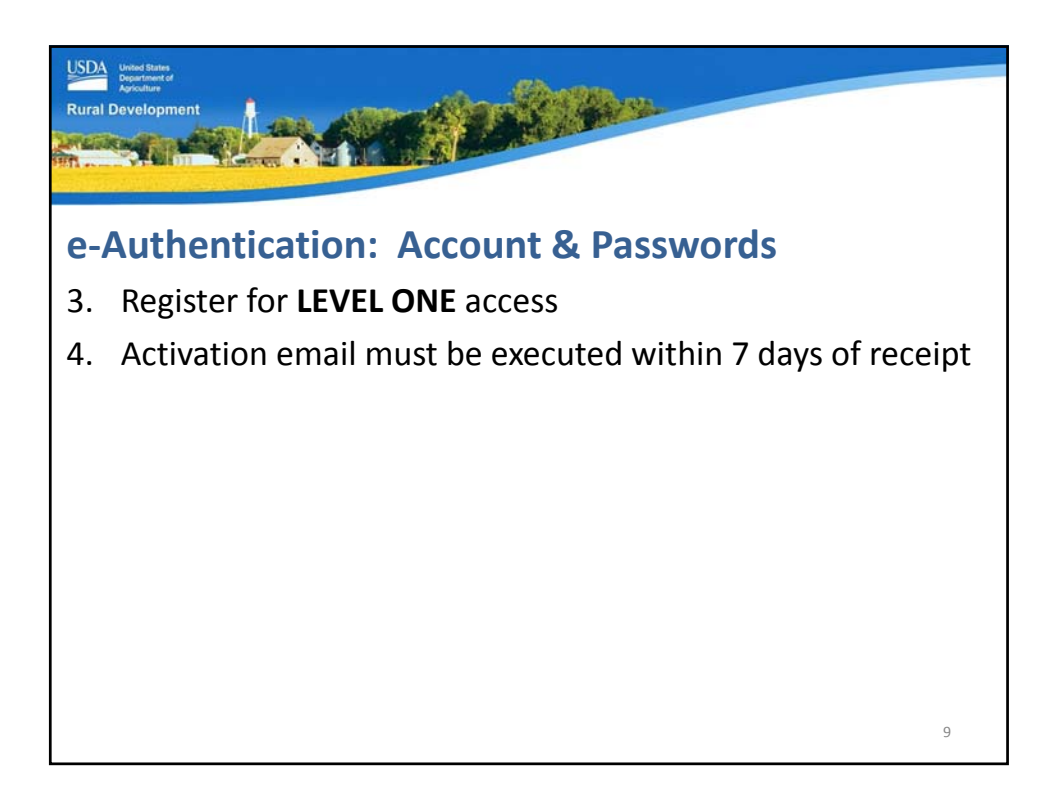

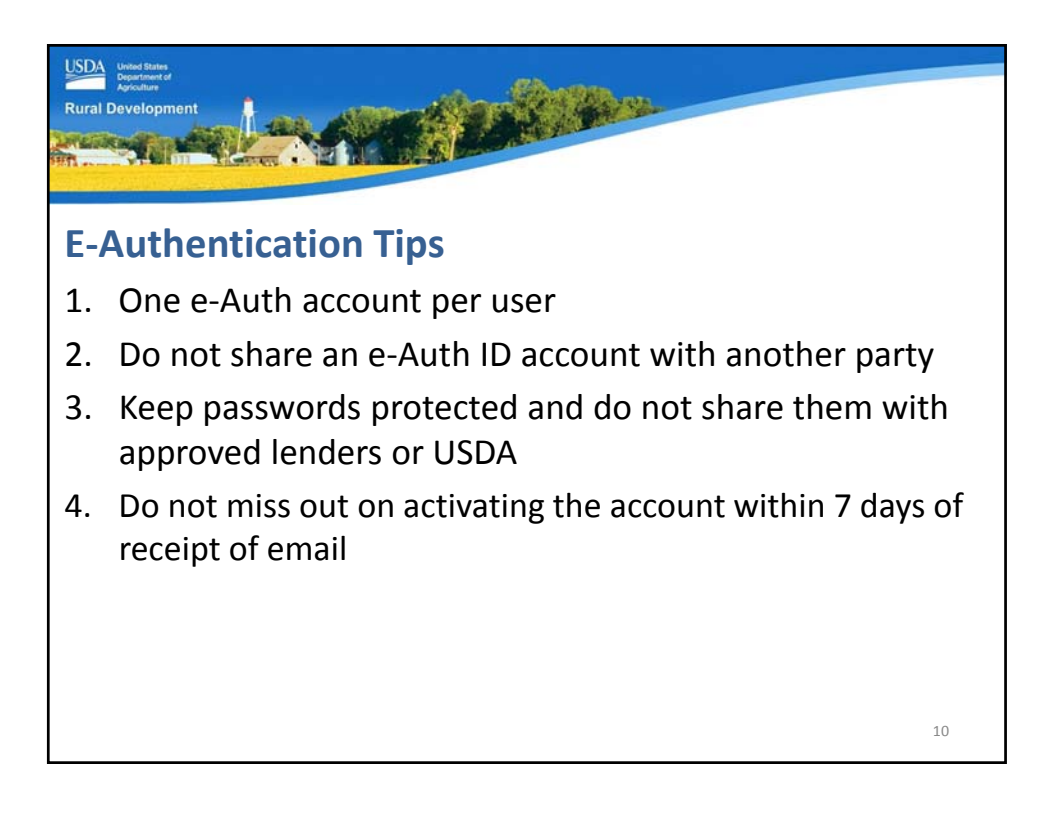

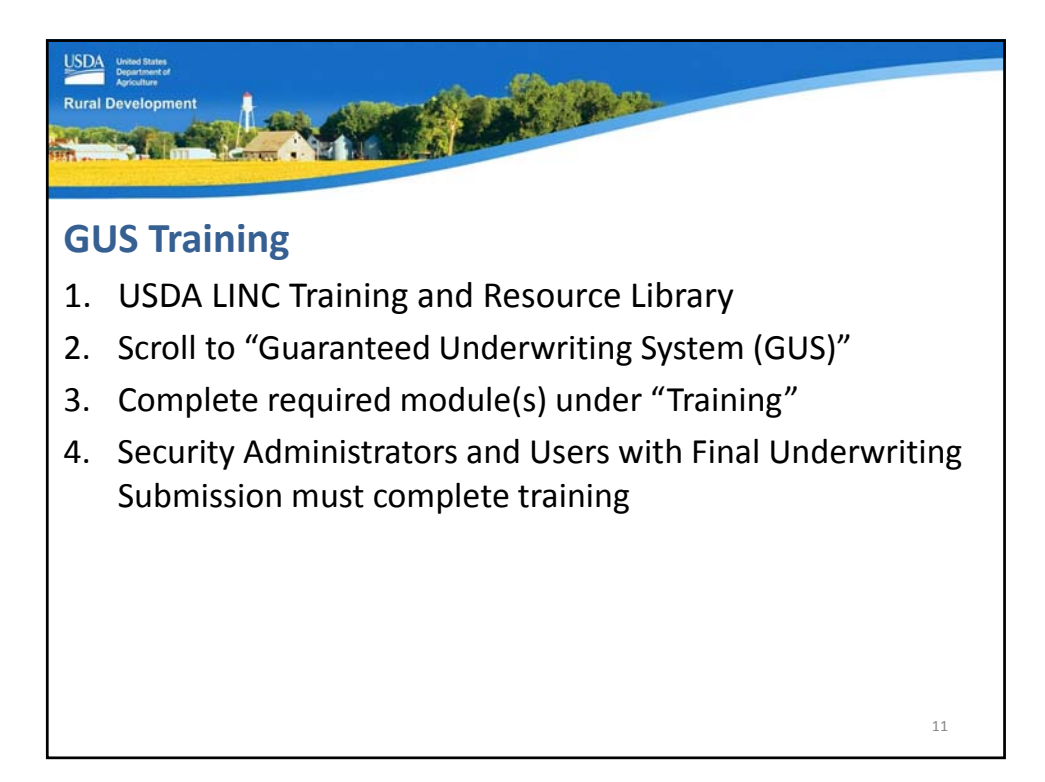

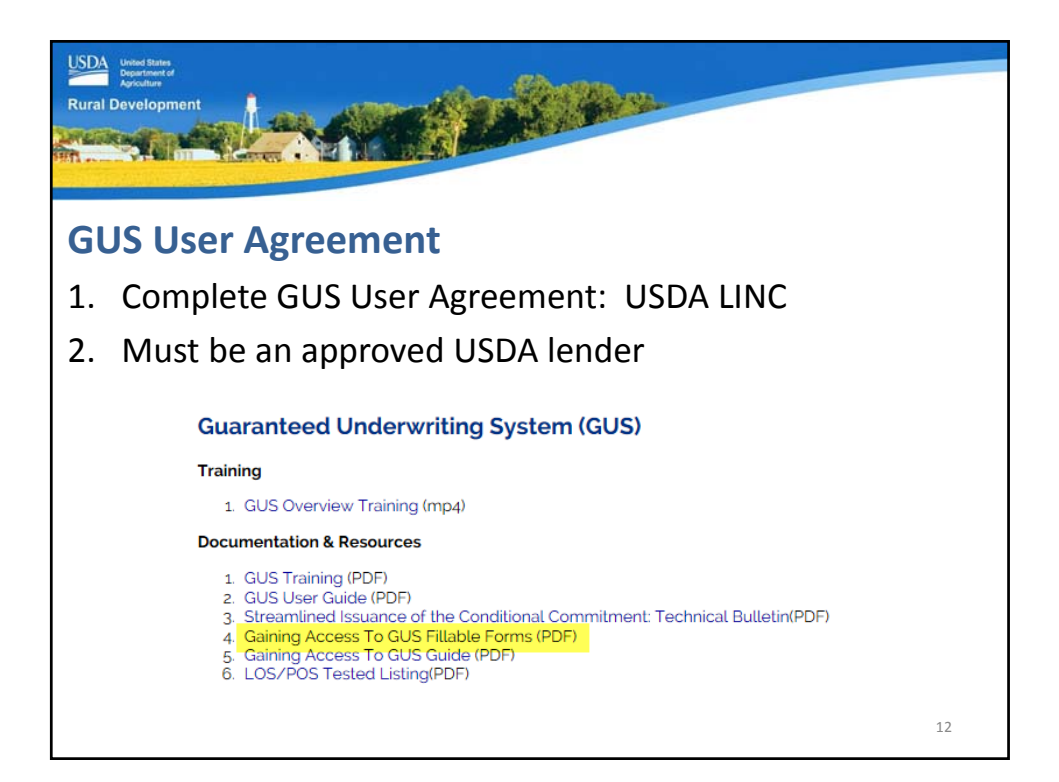

| USDA<br>Department of<br>Apochus<br>Rural Development                                                          |                                                                                                    |
|----------------------------------------------------------------------------------------------------|----------------------------------------------------------------------------------------------------|
| The second second second second second second second second second second second second second second second s | GUS USER AGREEMENT                                                                                                    |
|                                                                                                    | This agreement is made on the date set forth in the box below by and between the U.S. Department of Agriculture<br>(USDA), Rural Development, and the Approved Lender (as defined in the Glossary set forth in Exhibit A below) named in<br>the box below and hereinafter referred to as "User".                                                                                                    |
| <b>GUS User Agreement</b>                                                                                      | User represents and warrants to Rural Development that User has read all of the terms of the agreement, set forth below<br>in Sections 1 through 11, understands such terms, and agrees to be bound by all of such terms, and has executed this<br>Agreement in the to below in warrans such mersensations, warrangly and agreement, the to below bandwards<br>that Rural Development has no obligation to perform terrendre until Rural Developments provides notice of<br>approval to User to invitig personal to paragraph 14 (b) hereis. |
|                                                                                                    | [Lender, aka User, must complete all blank spaces below and must sign below for this Agreement to be effective.] Taxing Identification Number (TIN):                                                                                                    |
| <ul> <li>Read all 8 pages</li> </ul>                                                                           | Complete legal name of Business [aka: User]                                                                                                    |
| <ul> <li>List 2 SΔ's</li> </ul>                                                                                | (Street, City, State, Zip Code)                                                                                                    |
|                                                                                                    |                                                                                                    |
| • Refer to Page 20 of                                                                                          | Name of person executing Agreement for User                                                                                                    |
|                                                                                                    | Title of person executing Agreement for User Date of Execution                                                                                                    |
| Gaining Access guide                                                                                           | Lender, Security Administrator (SA) Information (as defined in the Glossary set forth in Exhibit A below) Name of SA #1 Name of SA #2                                                                                                    |
| <ul> <li>Fillable form</li> </ul>                                                                              | E-mail of SA #1 E-mail of SA #2 Phone Number of SA #1 Phone Number of SA #1 Frank Number of SA #2 Frank Number of SA #2                                                                                                    |
|                                                                                                    | eAuth D of SA41*<br>"Level 1 sight De and parements are smalled entities, and adheded its small at <u>the Previous and Astronuets and</u> . Your GUE adhedies samed occur<br>without a value actuated setup. D be (under Security Agreementation);                                                                                                    |
| • Fmail to address listed                                                                                      | Security Administrator(s) valid for: Only the location listed in the address above All locations of the organization (sheak only one)                                                                                                    |
|                                                                                                    | "USER" [aka Lender] "Rural Development"                                                                                                    |
|                                                                                                    | ByBy Signature Authority of the Deputy Administrator,                                                                                                    |
|                                                                                                    | TitleSingle Family Housing, USDA, Rural Housing Service<br>#r events the function is to take both on the torse is complete and acceste                                                                                                    |
|                                                                                                    | Mailing Address USDA, PMS Contact<br>Modrag Services Brench<br>National Phannial and Rocounting Operations Center<br>Ald Conditional and Rocounting Operations Center<br>Ald Conditional Brun, PC-1122<br>Bit Lison, NG 03130<br>Telephone: IT-748-3780<br>11                                                                                                    |
|                                                                                                    | Version 5.0<br>(01/17) Page 1 of 5                                                                                                    |

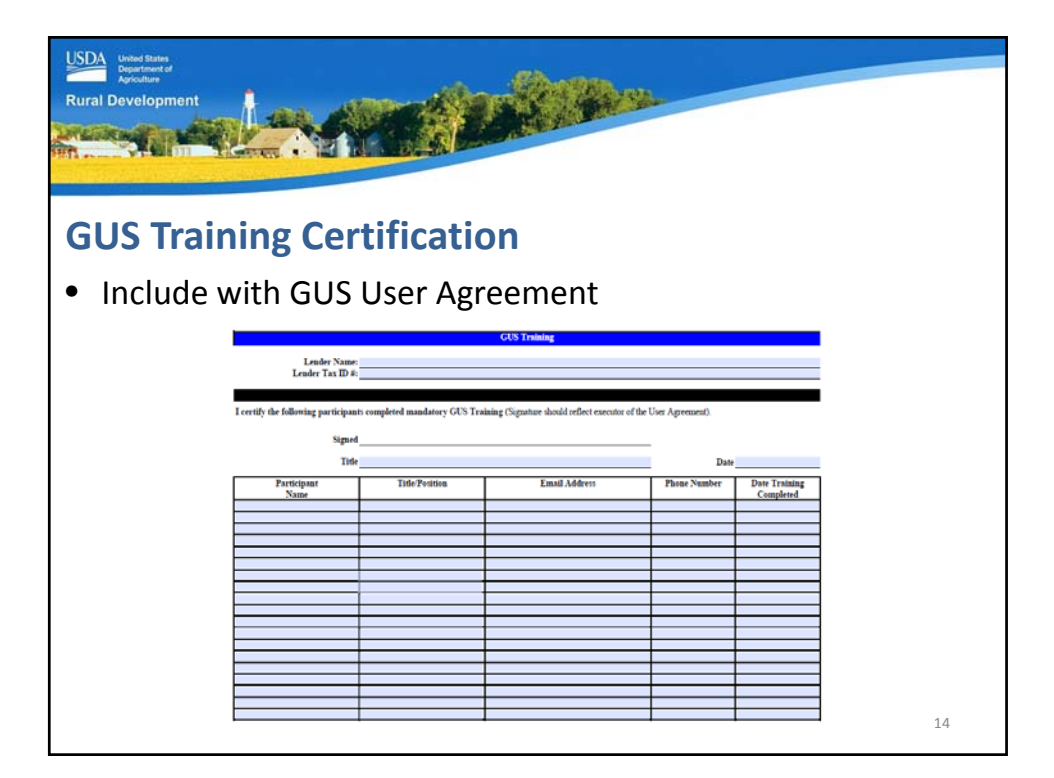

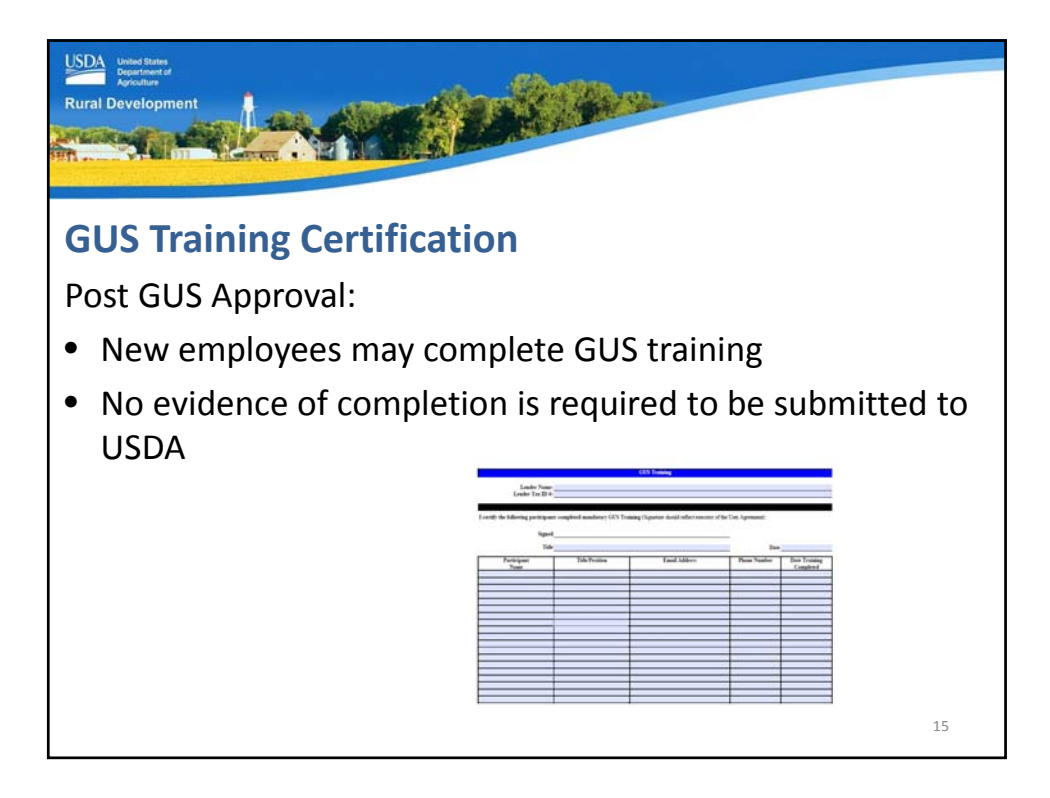

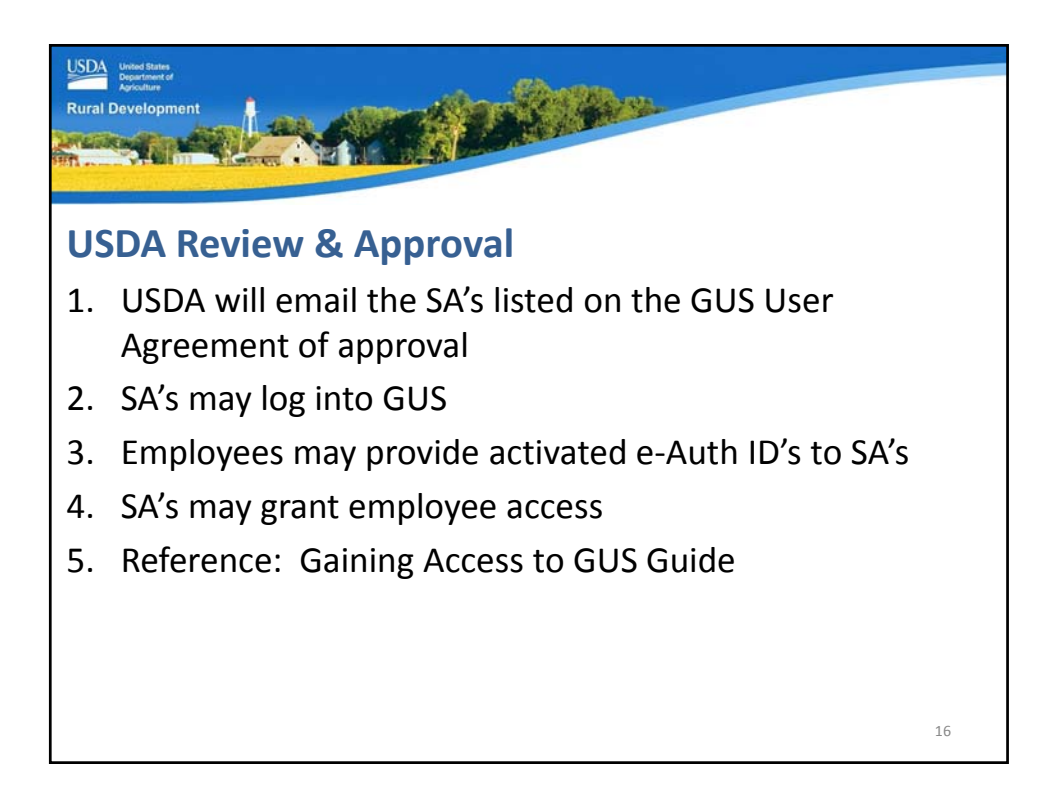

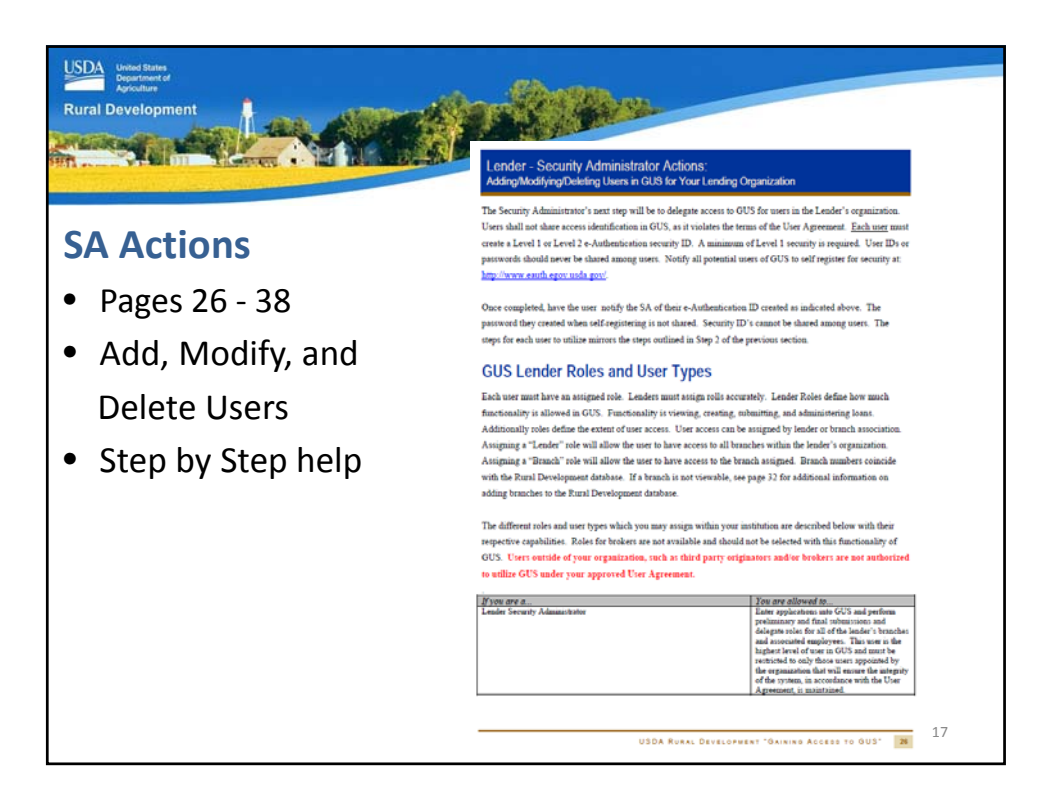

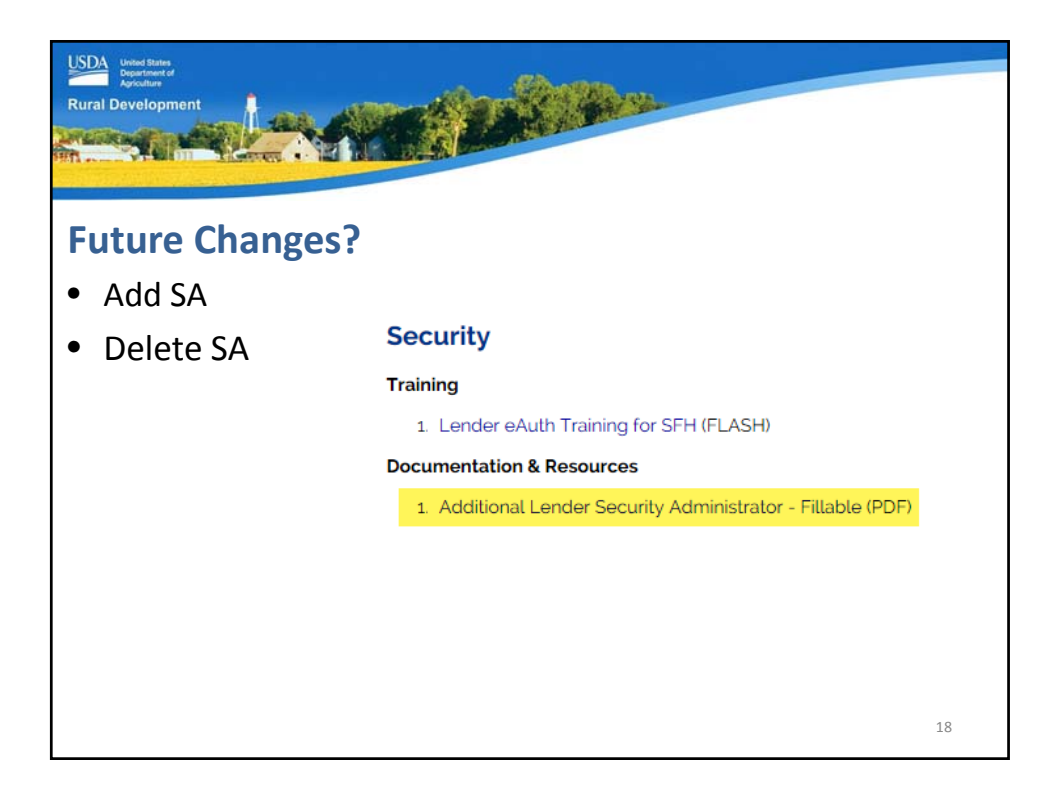

| Development                                                                                                    |                                                                                                    |
|----------------------------------------------------------------------------------------------------|----------------------------------------------------------------------------------------------------|
| Request for Adding or Removing a Security Administrator<br>Single Family Housing Guarantee Loan Program<br>Automated Systems                                                                                                    | Request to Add/Remove Security Administrator(s) Taking Mentification Number (TR) Complex legisland of backets Address (Inter, Cr), ISBN, 201089                                                                                                    |
| The request is to:<br>1. Add 3 Security Administrator use; or<br>2. Review a 3 Security Administrator use; or<br>3. Review a 3 Security Administrator use;<br>1. The final stated of wholes with an existing use a parameter for Automated systems. If the lander does not have<br>sources system use agreement then one must be completed by the finder and automated by USAR Rual<br>between the stated of the system of the system of the signatory<br>thereing the system of the signatory and the signatory of the signatory<br>wholes from the size of the signatory of the signatory<br>wholes the bit address from a localized by a day authorized of fibers (a person with the signatory<br>wholes the bit address of the size of the size of the siz | A is a substrate separation to be calculated accord, as an expecting the transmit participal is indicated accord.                                                                                                    |
| System Definitions      How is a reaction of an injurity of the system: The system is the Single Family Housing Ourienteed Lane systems     first-increased Extension of an injurity of the garanteel can approximate the approximation of the system is the Single Family Housing Ourienteed Lane systems     increased and provide an outperformance of the system is the Single Family Housing     the Single Family Housing Annual Fee systems     first Single Family Housing Annual Fee systems     first Single Family Housing Annual Fee systems     first Single Family Housing Annual Fee system     first Single Family Housing Annual Fee system     first Single Family Housing Annual Fee system     first Single Family Housing Annual Fee system     first Single Family Housing Annual Fee system     first Single Family Housing Annual Fee system     first Single Family Housing Annual Fee system     first Single Family Housing Annual Fee system     first Single Family Housing Annual Fee system     first Single Family Housing     first Single Family Housing     first Single Family Housin                          | ESULUTAE     Wave sat from Reg     Constrained     Constrained     Const       |
| 4. SPERXEL30 - Single Family Housing Lana Cosing System: This system is to "Single Family Housing Quarteristic and unputing belows to a site instrumed yarder that the rate using Family Housing. The system deminates the user of Family SISH-44. Lass Chesing Report, and allows inder to short the system states the elementational yarders. The system is the system involves the additional structure is a site of the SISH-44. Lass Chesing Report, and allows inder to short the system structure the elementational yarders in the system involves the addition structure. The SISH sectore that the source to system structure are updated to be system and the Lass Nate Round test and the system structure are updated by the system character structure and system.                                                                                                    | Varie) shall the messare to be before the section of the section of the section o |
| 5. ESERIEV - Restructive Exact Reporting Pythen In English Family Neuroing Counter Series in the Stage Family Neuroing Countered can environ in the Market Team monthly default facts reports and quarkinghment by Restart, reports. Elements reporting requires. 1. EXPERIMENT - Restarting requires. 1. EXPERIMENT: Restarting requires. 1. Experiment Counter Series International Series (Series Series) and Series (Series) and Series (Series) and S                                             | Approved Lender  Profession  Strand Development  Strand Development  Strand Development  Strand Development  Strand Provide Strands  Strands  Stran |

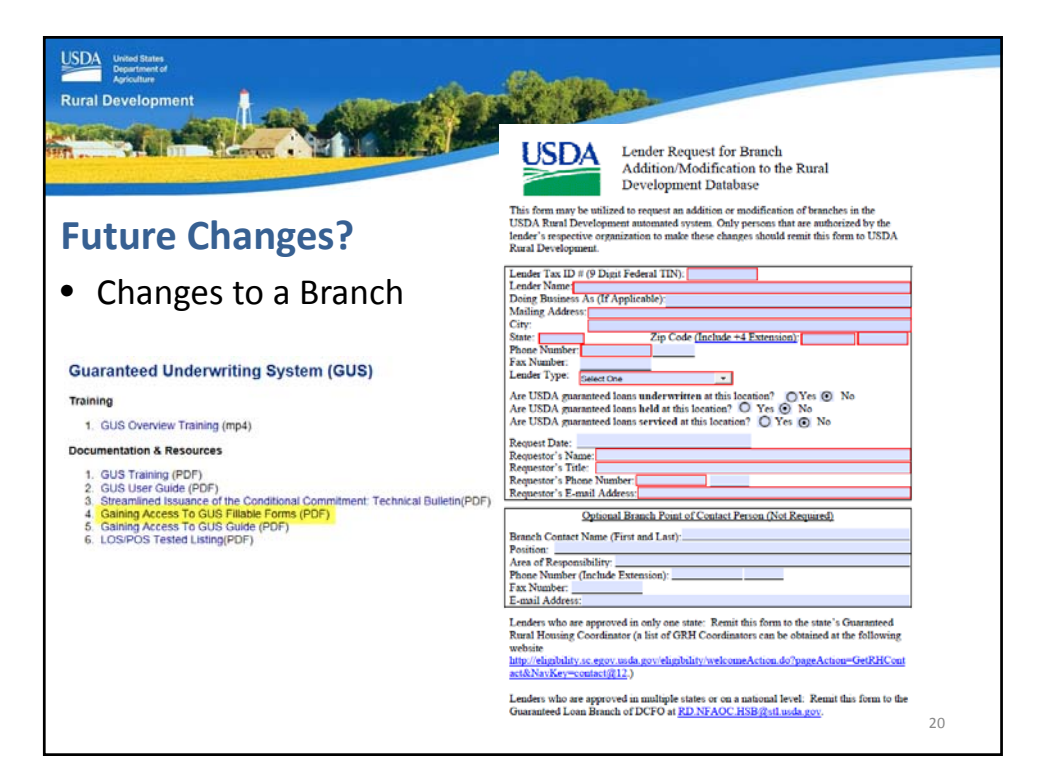

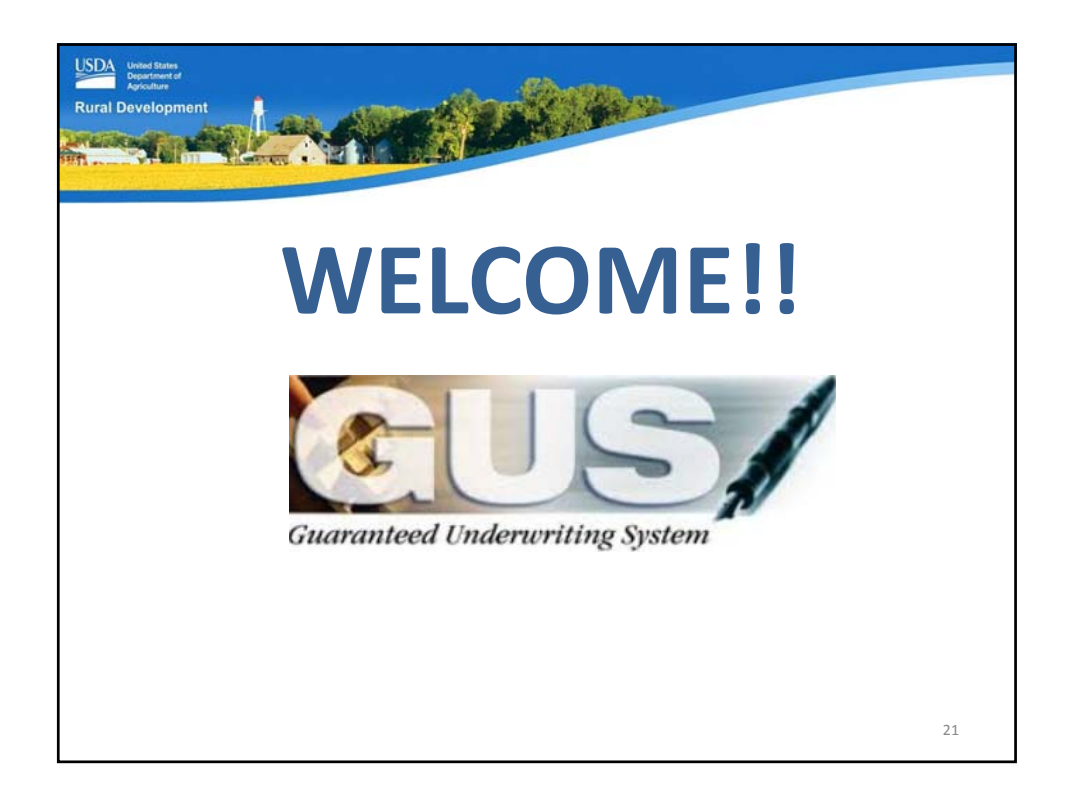

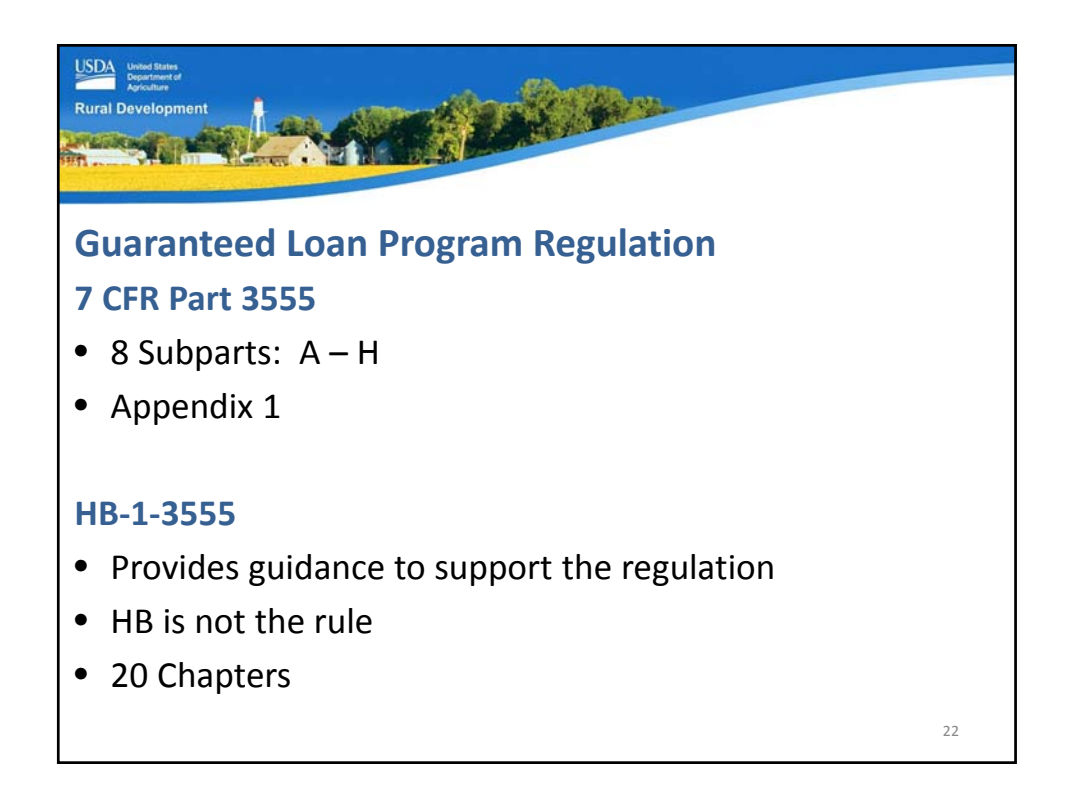

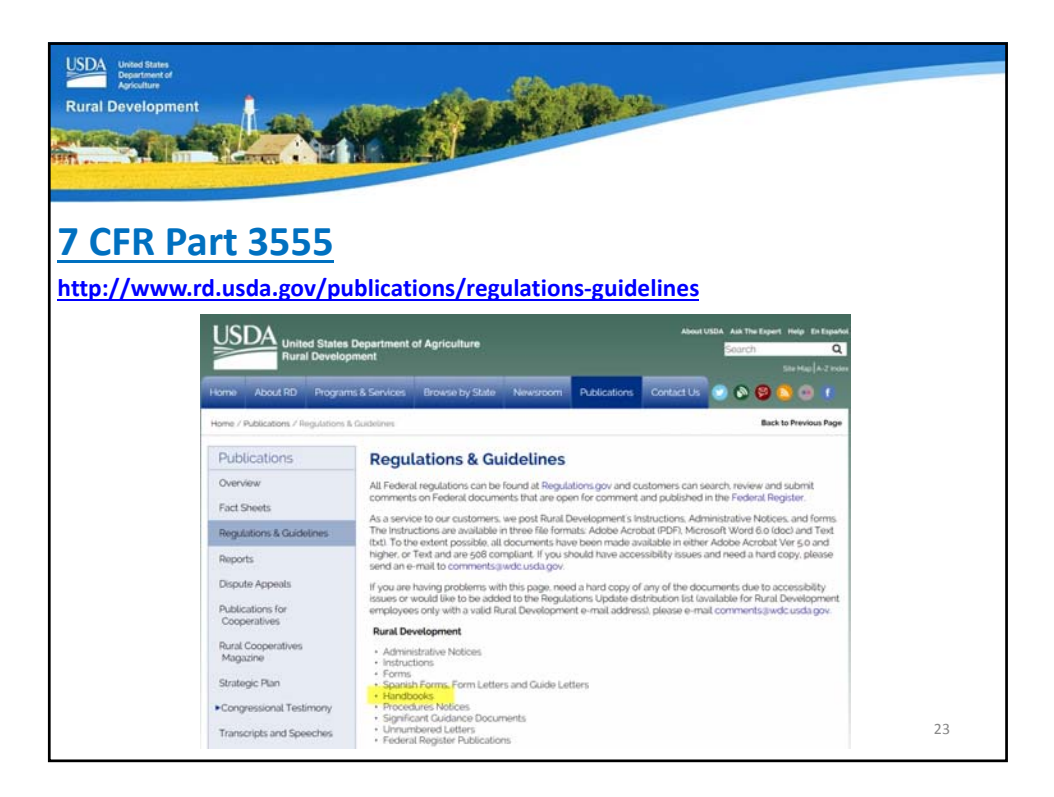

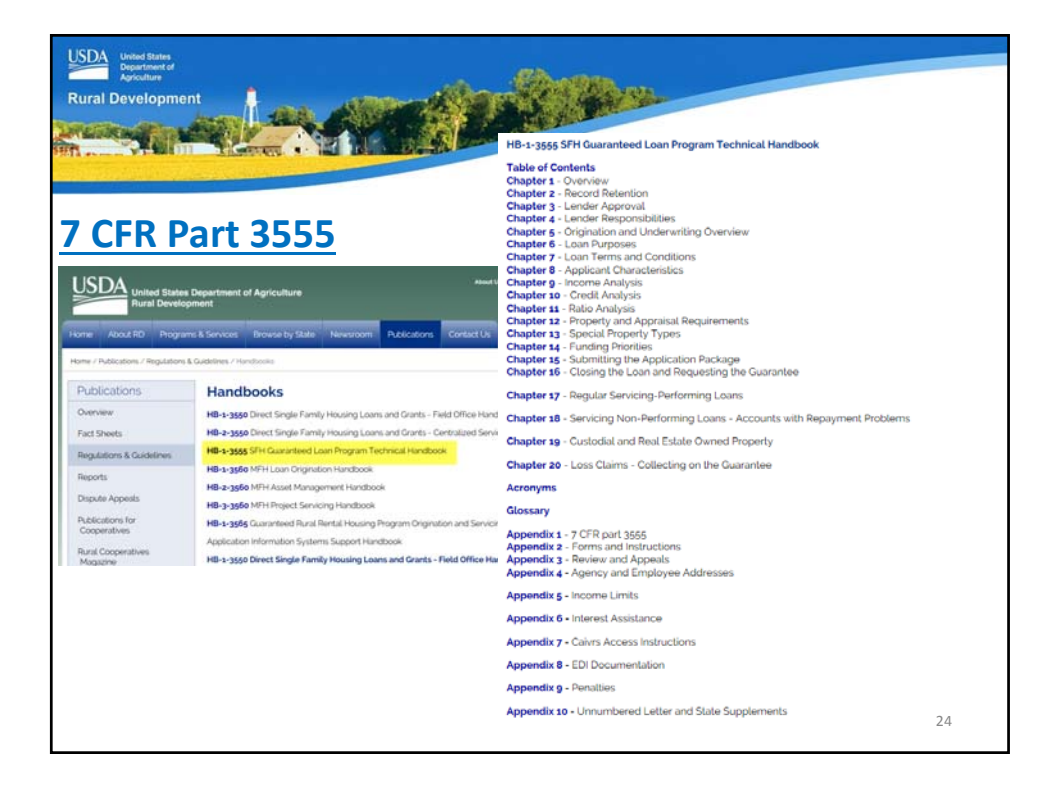

| Rural Development                                                                                                    |              |
|----------------------------------------------------------------------------------------------------|--------------|
| GovDelivery Sign up<br>https://public.govdelivery.com/accounts/USDARD/subscriber/new?qsp=USDAR                                                      | <u>10_25</u> |
| Rual Development                                                                                                    |              |
| Email Updates<br>To sign up for updates or to access your subscriber preferences, please enter your contact<br>information below.<br>*Email Address |              |
| Submit Cancel                                                                                                    | 25           |

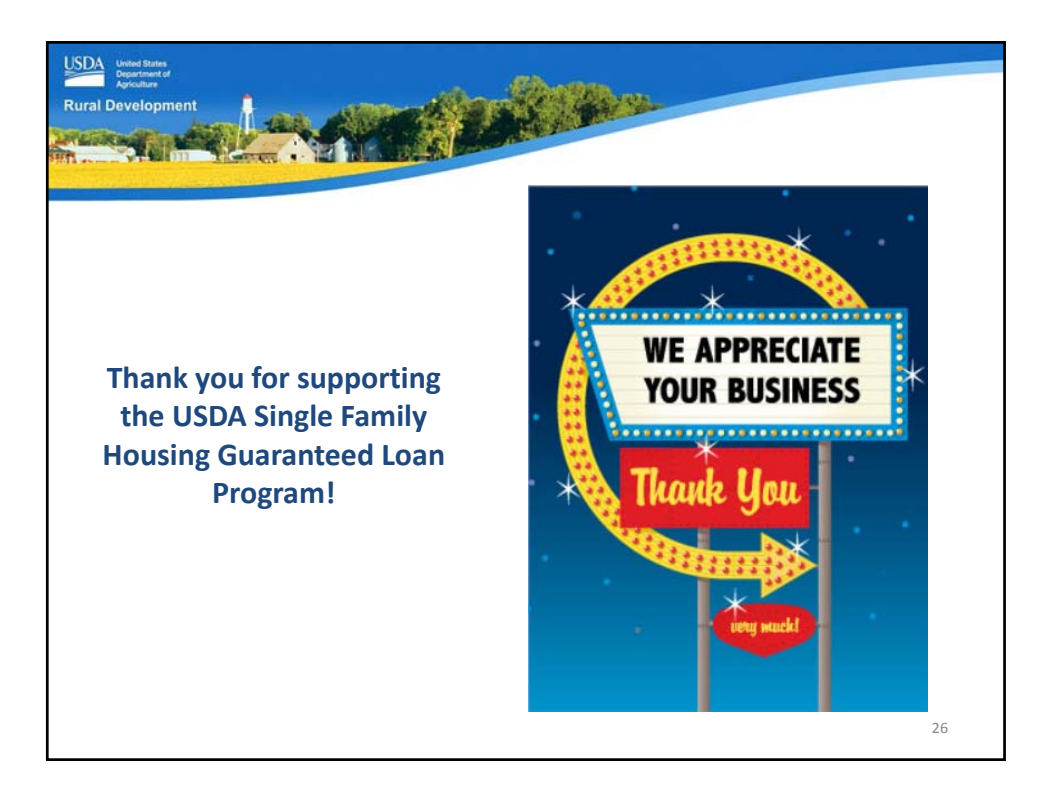

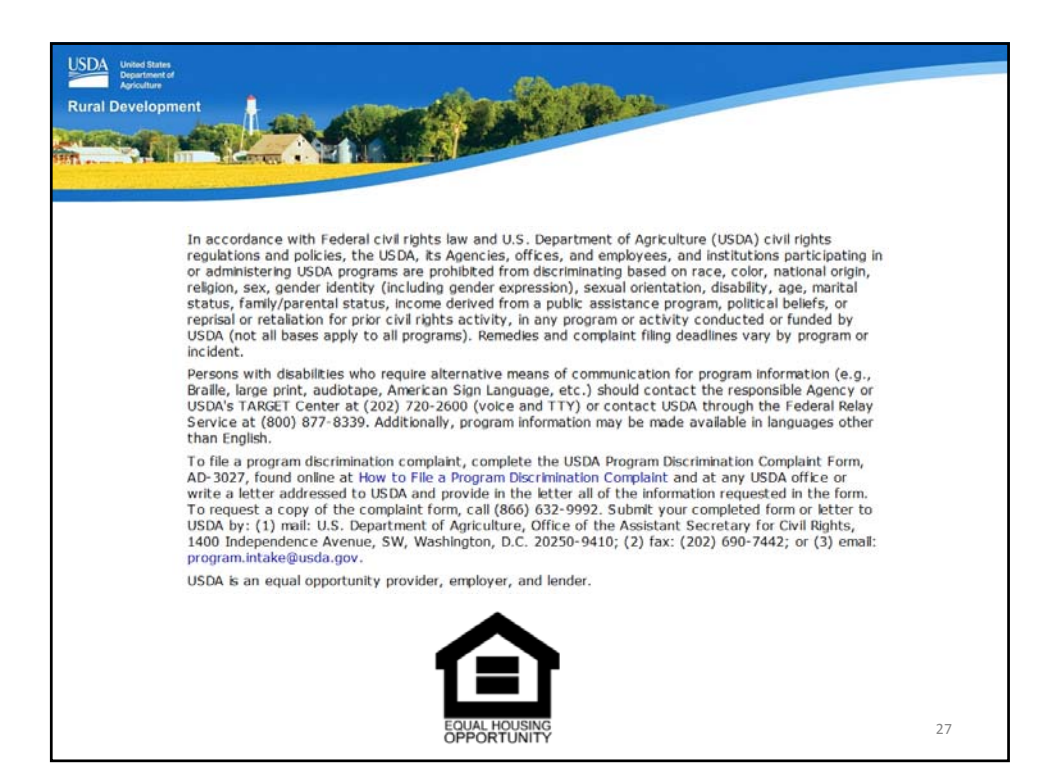